## Zoom による第46回光学シンポジウム聴講方法

### <準備>

Zoom を初めて使用される場合は、Zoom のアプリケーションをインストールください. 下記, URL からミーティング用 Zoom クライアントをインストールしてください. https://zoom.us/download#client 4meeting

正しく,インストールされているかを確認される場合は以下の URL でお試しください. https://zoom.us/test

※サインアップは必要ありません.

※Zoom ミーティングへのご参加に際しましてはアプリケーションのダウンロードをお勧めいたします.やむを得ずブラウザで参加される場合、Internet Explorer, Fire Fox で参加されると音声通信不良が発生する可能性がありますので、Google chrome のご利用を推奨致します.

<注意事項>

・<u>講義・講演を録音,録画しないでください.</u>「レコーディング」ボタンがありますが,許 可されません.

・座長(ホスト)が強制的にミュートやビデオの停止を行うことがあります.発表や質疑応 答の妨げにならないようにしてください.

#### <オンラインセッションへの参加方法>

Zoom ミーティングの ID とパスワードは,第46回光学シンポジウムへの参加申込登録が完了された方にメールにて配信されます.当日 Zoom アプリケーションを立ち上げて、"参加"(下左図)を押してください.サインアップされて無い方は"ミーティングに参加"(下右図)を押してください.

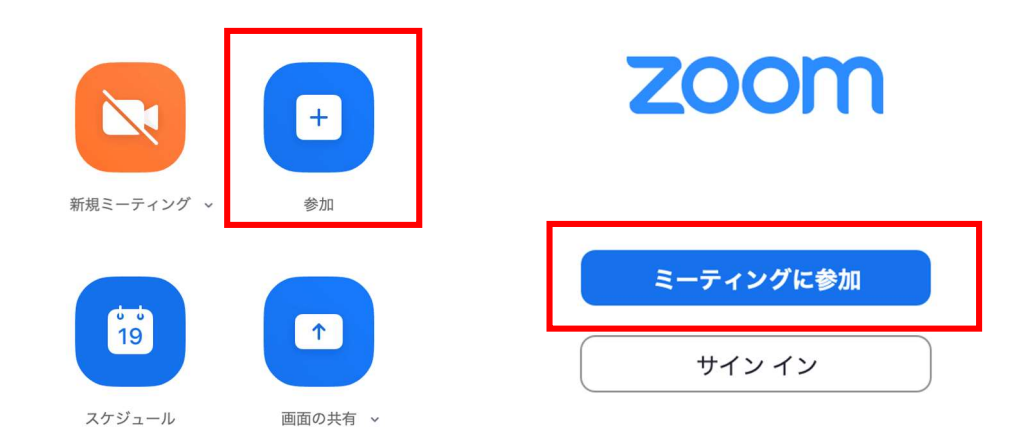

1. 次のページにミーティング ID と表示名を記入してください. 表示名の形式は「参加申 込 No.\_お名前」です. 参加申込 No.はシンポジウムの申し込み時に自動返信されます.

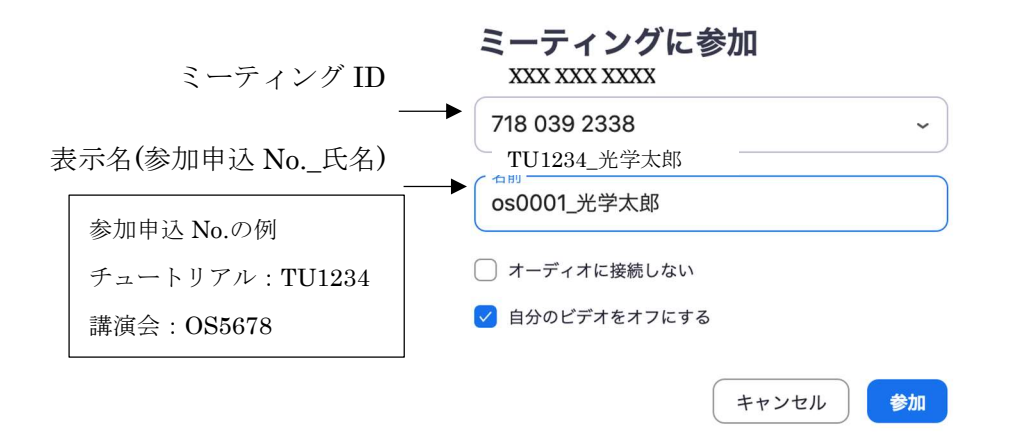

2. パスワードを入力して進みますと、待機室に入ります.許可されるまでに少々お待ちく ださい.表示名が正しく無い場合には許可されない場合があります. 3. 講義・講演中に音が鳴らないように, Zoom ミーティングに入った直後は"ミュート", "ビデオの停止"になっているかをご確認ください.

Zoom ミーティングに入室した際には, 音声はミュート, カメラはオフになるように設定しておりますが, 念のため, マイクの絵(音声)並びにビデオカメラの絵(画面)の 上に斜線が引かれているかをご確認ください(下図赤枠).斜線が引かれている場合は ミュート並びにカメラオフとなっております. 斜線が引かれていない場合はそれぞれ ボタンを押してください.

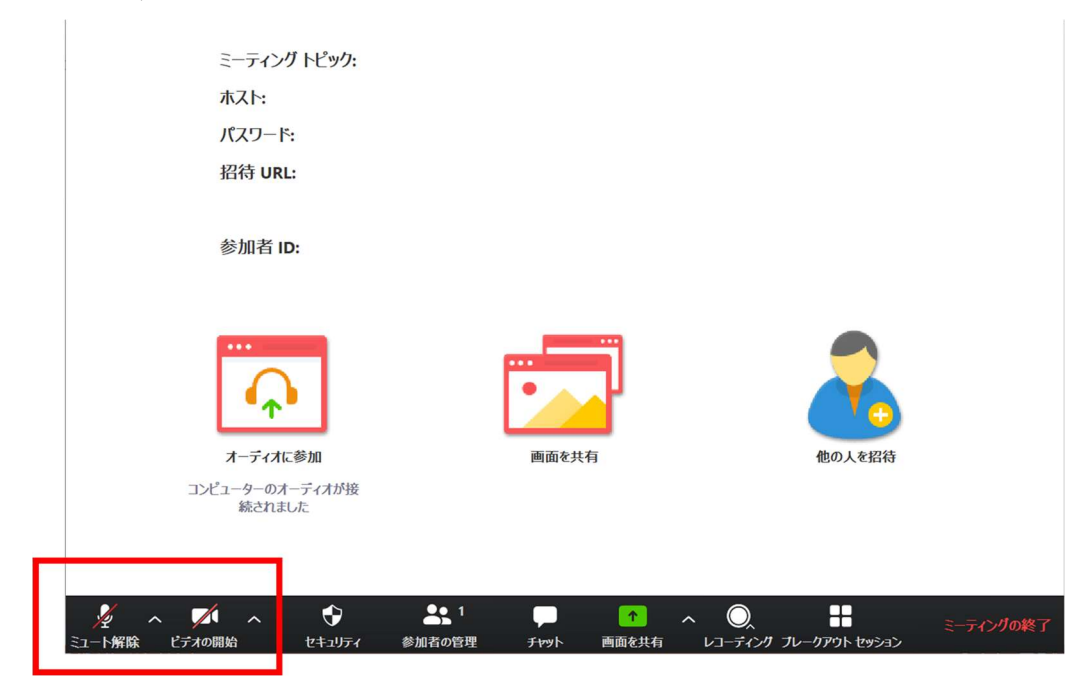

4. 表示名の変更が必要な方は、画面の中にある"参加者"ボタンを押していただき、一覧の中で"(私)"と書かれているお名前をご確認ください。名前の上にカーソルを持っていくと"詳細"という表示が出ます。そのボタンを押していただくと、"名前の変更"という表示が出ますので、それを押していただくと変更が出来ます(下図赤枠). 必ず「参加申込 No.\_お名前」に変更してください。

|                   | 発言中:                  | 14:32     | ~      | 参加者 (2)         |            |
|-------------------|-----------------------|-----------|--------|-----------------|------------|
| ミーティング トピック       | :                     |           | o os   | 0001_光学太郎 (私)   | × 1/2      |
| ホスト:              |                       |           | ts0    | )001 光学花子 (ホスト) | % TA       |
| バスワード: 数字のパスワード:  |                       |           |        | ,               | /1 /       |
| (電話/ルームシステム       | )                     |           |        |                 |            |
| 招待リンク:            |                       |           |        |                 |            |
|                   |                       |           |        |                 |            |
| 参加者 ID:           |                       |           |        |                 |            |
| 最小ビデオの            | D終了                   |           |        |                 |            |
|                   |                       |           |        |                 |            |
|                   | •                     |           | 招待     | ミュート…除します       | 手を挙げる      |
|                   |                       |           | ~      | チャット            |            |
| オーディオに参加          | 画面を共有                 | 他のユーザーを招待 |        |                 |            |
| コンピューターのオーディオが接続さ | れました                  |           |        |                 |            |
|                   |                       |           |        |                 |            |
|                   |                       |           |        |                 |            |
|                   |                       |           | 宛先: ts | 🔻 (プライベート)      | •••        |
| 🧏 ^ 🗾 🖊 ^         | <b>4</b> 2 <b>P 1</b> |           | ここにメッ  | ヤージを入力します       | $\bigcirc$ |

#### <講義・講演の聴講・質疑応答>

- 講義・講演開始時間になりましたら、最初に座長(司会者)による説明後、プログラムの順に従って、講師・講演者のスライドが共有され発表が始まります.ご聴講者はスライドを操作することはできません.講義・講演が終わるまでご発表をご聴講ください. ※スライド・発表等の録音、録画はしないでください.「レコーディング」ボタンがありますが、許可されません.
- 2. 各講義・講演に対して質疑応答の時間を設けています. ご質問をされる場合は画面の中 にある"チャット"ボタンを押して、右下に現れるチャットスペース(下図赤枠)に「質 問があります.」と入力して、転送してください.

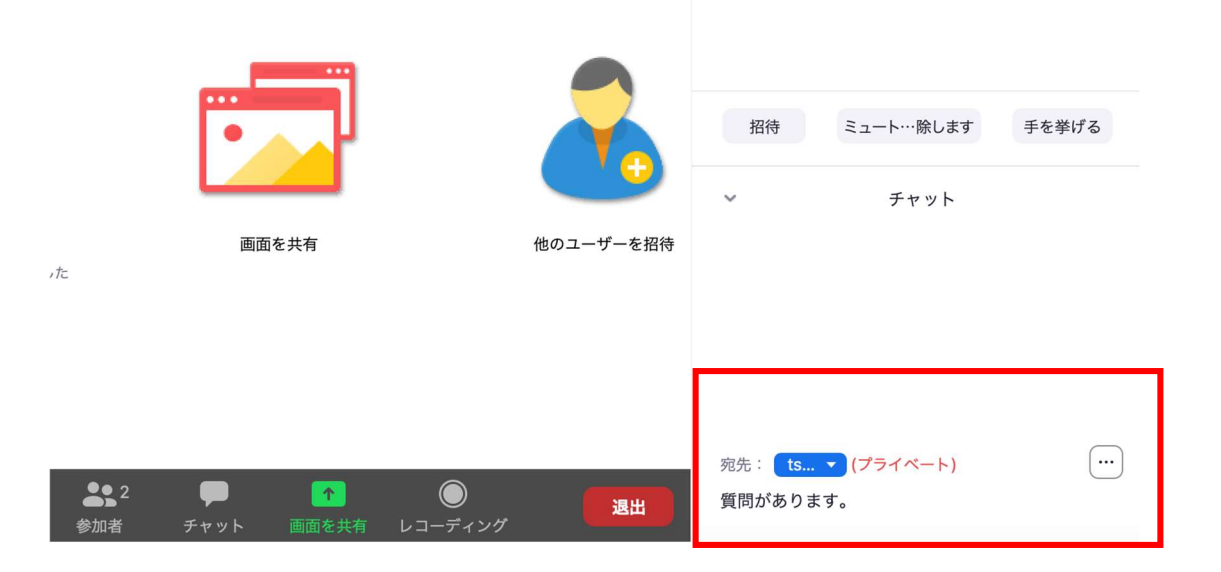

- 3. 座長に指名されましたら、マイクの絵が描いた"ミュート解除"ボタンを押してマイク ミュートを解除していただき、ご所属とお名前をお伝えいただいた後、ご質問くださ い.
- 4. ご質問が終了しましたら、"ミュート"ボタンを押して、マイクをミュートにしてくだ さい.
- 5. 質疑応答の規定時間が経過しましたら、座長により質疑応答の終了のアナウンスをしますので、質疑応答が終了となります.

# <セッションからの退出>

1. 現在のセッションから退出する際には、画面右下にある"(ミーティングを)退出"ボ タンを押してください(下図赤枠).

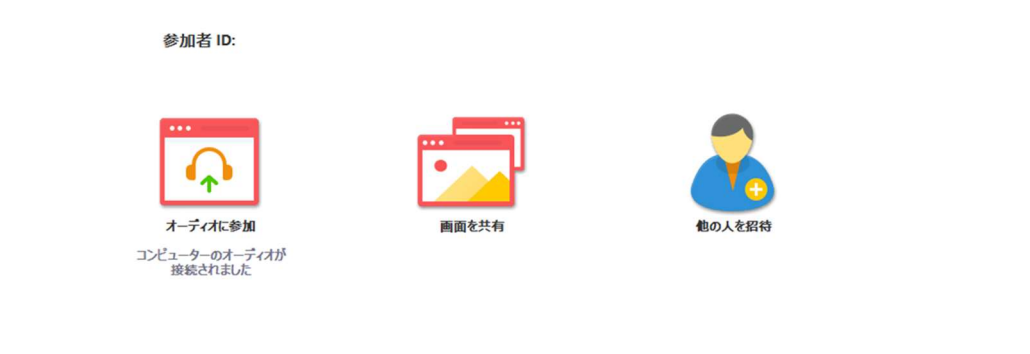

| <b>्र</b><br>त– <i>न</i> रत | ビデオの開始 | ま <sup>2</sup> <b>ア</b><br>参加者 チャット 画面を共有 レコーディング | 退出 |
|-----------------------------|--------|---------------------------------------------------|----|